# BLACKBOARD CANLLAWIAU I FYFYRWYR

Blackboard 2020-20

## CYNNWYS

| Beth yw Blackboard?                 | .2 |
|-------------------------------------|----|
| Cychwyn Arni                        | .2 |
| Golwg Gyffredinol                   | .3 |
| Tabiau                              | .3 |
| Dewislen Llywio Byd-Eang            | .4 |
| Agor Modiwl                         | .4 |
| Yn eich Modiwl                      | .4 |
| Ardaloedd Cynnwys                   | .5 |
| Lawrlwytho Dogfennau                | .5 |
| Offer                               | .5 |
| Gweld recordiadau darlith Panopto   | .6 |
| Aseiniadau                          | .6 |
| Turnitin                            | .6 |
| Sut i gyflwyno aseiniad ar Turnitin | .6 |
| Aseiniad Blackboard                 | .8 |
| Canfod Marciau ac Adborth           | .8 |
| Byrddau Trafod                      | .8 |
| Blogiau a Dyddiaduron ar Blackboard | .9 |
| Canfod Blogiau a Dyddiaduron        | 10 |
| Creu Cofnodion                      | 10 |
| Allgofnodi o Blackboard             | 10 |
| Rhagor o Wybodaeth                  | 10 |

## **BETH YW BLACKBOARD?**

Mae Blackboard yn darparu safle ar-lein ar gyfer pob modiwl. Mae'r safleoedd hyn yn cynnig amrywiaeth o ddeunyddiau i gefnogi dysgu ac addysgu.

## CYCHWYN ARNI

Gallwch fewngofnodi i Blackboard o unrhyw gyfrifiadur sy'n gysylltiedig â'r Rhyngrwyd gan ddefnyddio eich porwr (Google Chrome, Firefox, ac ati).

- Mae Blackboard ar gael ar https://blackboard.aber.ac.uk/
- Mewngofnodwch gan ddefnyddio eich enw defnyddiwr a'ch cyfrinair PA.

| ABERYST                                       | WYTH                                |
|-----------------------------------------------|-------------------------------------|
| Adref <b>Login@Aber</b><br>Home /             |                                     |
| Wedi anghofio<br>cyfrinair?<br>Angen cymorth? | Enw defnyddiwr / Username           |
| Forgot your<br>password?<br>Need Help?        | Cyfrinair / Password                |
|                                               | MEWNGOFNODI / LOGIN AILOSOD / RESET |

• Ewch i Dolenni Defnyddiol, a chliciwch ar Gwirio eich porwr.

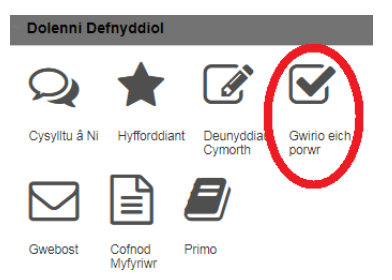

Os nad yw eich porwr yn cael ei gefnogi, mae'n bosibl na fydd rhai o nodweddion Blackboard yn gweithio fel y byddech yn disgwyl iddynt wneud. **Defnyddio porwr a gefnogir wrth wneud tasgau pwysig fel cyflwyno aseiniadau neu wneud cwis dan asesiad.** 

Bydd eich dewis iaith yn cael ei godi'n awtomatig o'ch cofnod myfyriwr. Gallwch newid iaith y rhyngwyneb yn Blackboard o'r <u>ddewislen lywio</u> (gweler isod).

**Noder:** Os ydych yn defnyddio gweithfan gwasanaeth cyhoeddus, gallwch fynd i mewn i Blackboard drwy glicio ar yr eicon ar y bwrdd gwaith. Gallwch hefyd gyrraedd Blackboard o wefan <u>Gwybodaeth i</u> <u>Fyfyrwyr</u> y Brifysgol drwy glicio ar <u>Eich Safleoedd</u> a **Blackboard**.

## **GOLWG GYFFREDINOL**

#### TABIAU

Wedi i chi fewngofnodi, bydd Blackboard yn dangos eich modiwlau ar gyfer y flwyddyn academaidd bresennol.

• Ewch i **Modiwlau Cyffredinol** ac i fodiwl eich adran i gael gwybodaeth benodol am eich adran:

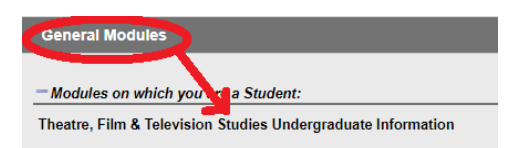

• Bydd hysbysiadau am eitemau newydd mewn modiwl yn ymddangos drws nesaf i fodiwl

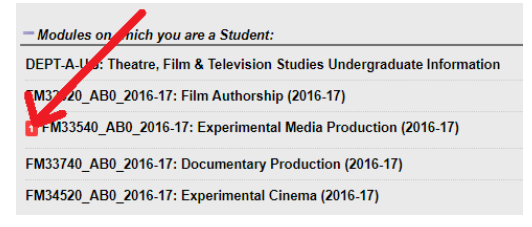

## SgiliauAber – Dyma borth adnoddau sgiliau astudio i fyfyrwyr:

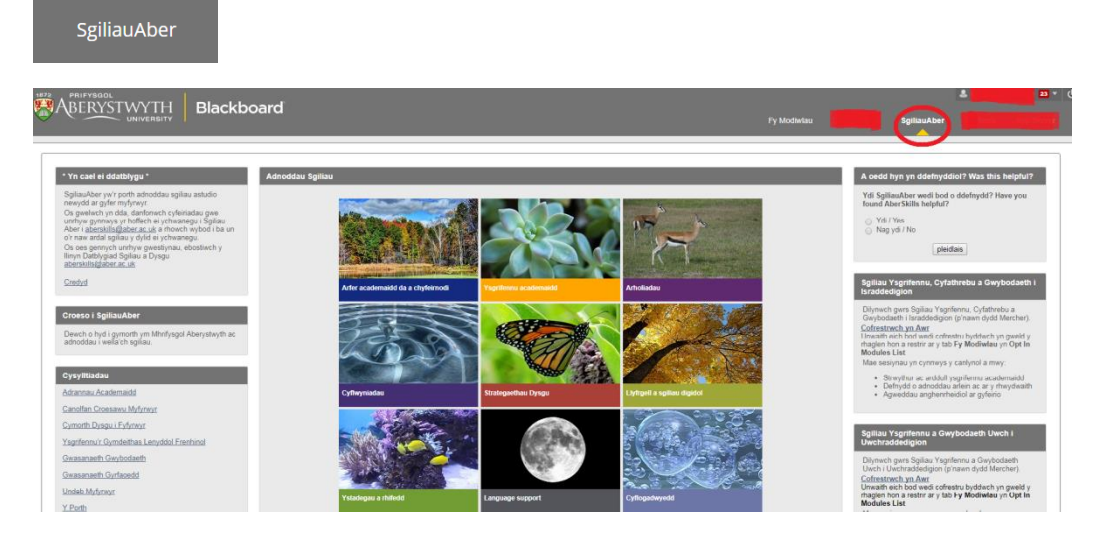

#### DEWISLEN LLYWIO FYD-EANG

Mae'r ddewislen hon yn rhoi mynediad chwim i'ch modiwlau, gan gynnwys ymweliadau diweddar, yn ogystal â dolenni hafan a chymorth a gosodiadau personol. Cliciwch ar yr eiconau ar ochr chwith y ddewislen i weld hysbysiadau ynghylch dyddiadau cyflwyno aseiniadau, cyhoeddiadau, ac eitemau newydd a ychwanegwyd at eich modiwlau.

Cliciwch ar y saeth i lawr ger y botwm Allgofnodi er mwyn agor y ddewislen (o gornel dde uchaf y sgrin) :

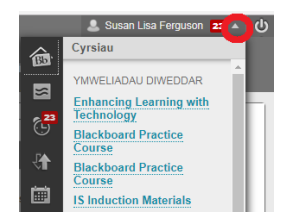

I newid iaith y rhyngwyneb, dewiswch **Gosodiadau** > **Gwybodaeth Bersonol** > **Newid Gosodiadau Personol**, dewiswch becyn iaith o'r ddewislen a chliciwch ar **Cyflwyno**.

AGOR MODIWL

I agor un o'ch modiwlau yn Blackboard, cliciwch ar y modiwl o'r rhestr fodiwlau:

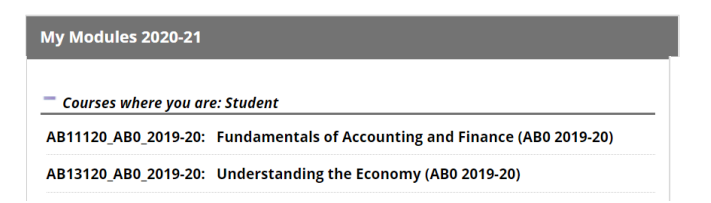

I agor modiwlau yn y blynyddoedd blaenorol, cliciwch ar y tab perthnasol:

| Current Modules | 2019-20 Modules | 2018-19 Modules | 2017-18 Modules | 2016-17 Modules | 2015-16 Modules |
|-----------------|-----------------|-----------------|-----------------|-----------------|-----------------|
|                 |                 |                 |                 |                 |                 |
|                 |                 |                 |                 |                 |                 |

## YN EICH MODIWL

**Cyhoeddiadau** – Bydd unrhyw gyhoeddiadau newydd am eich modiwlau yn ymddangos ar flaenddalen y modiwl.

**Dewislen y Cwrs** – Bydd dewislen y cwrs yn ymddangos ar ochr chwith y sgrin bob amser. Gallwch guddio dewislen y cwrs drwy glicio ar y saeth sy'n ymddangos pan fyddwch yn hofran eich llygoden dros ochr dde'r panel. I ddangos dewislen y cwrs eto, cliciwch eilwaith ar y saeth:

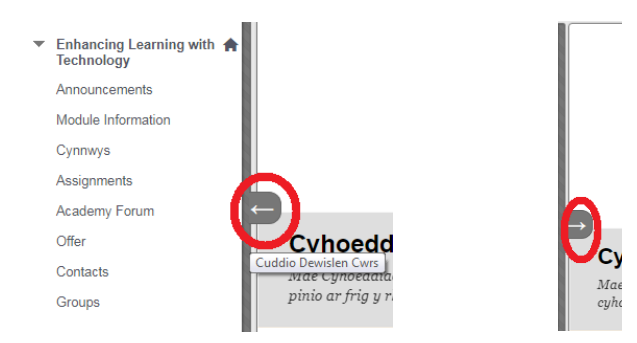

## ARDALOEDD CYNNWYS

Bydd unrhyw ardaloedd cynnwys ar gyfer y cwrs yn ymddangos fel botymau neu ddolenni ar ddewislen y cwrs ar y chwith. Ar gyfer modiwl nodweddiadol, bydd yr eitemau canlynol ar ddewislen y cwrs:

Blackboard Canllawiau i Fyfyrwyr

- Gwybodaeth Modiwl llawlyfr y modiwl, dolen i ddisgrifiad swyddogol y modiwl.
- **Deunydd Dysgu** deunydd astudio wedi'i lwytho gan eich tiwtoriaid. Ymhlith yr eitemau nodweddiadol bydd nodiadau a recordiadau o ddarlithoedd, cyflwyniadau, rhestrau darllen, clipiau fideo, cwisiau a fforymau trafod.
- Asesu ac Adborth manylion briffio ar gyfer aseiniadau a dolenni i gyflwyno aseiniadau yn electronig.
- **Offer** amrywiaeth o offer y cwrs. Gweler <u>isod</u> am fanylion.

I lywio eich ffordd o amgylch Blackboard, cliciwch ar y dolenni. Osgowch glicio'r botwm i fynd 'nôl ar eich porwr.

## LAWRLWYTHO DOGFENNAU

I gadw dogfen ar eich cyfrifiadur eich hun, ewch i'r rhan o'r cwrs Blackboard lle mae'r ddogfen wedi'i lleoli, chlicio ar y ddolen, agor y ffeil a'i chadw o'r fan honno.

## OFFER

Gan ddibynnu sut mae Cydlynydd y Modiwl wedi teilwra'r cwrs, mae'n bosibl y gwelwch rywfaint neu bob un o'r offer hyn. Dyma grynodeb o rai offer pwysig:

- **Cyhoeddiadau** Mae'n bosibl y bydd eich tiwtor yn postio negeseuon pwysig am y modiwl.
- <u>Bwrdd Trafod</u> Gweler isod.
- **<u>Fy Ngraddau</u>** Gweler isod.
- Anfon E-bost Bydd Blackboard yn anfon negeseuon e-bost i unrhyw un sydd ar yr un cwrs. Bydd yr ebost yn mynd i gyfrif ebost Prifysgol y defnyddiwr. (Efallai y bydd 'e-bostio pob defnyddiwr' wedi'i ddiffodd ar gyfer rhai modiwlau).
- Grwpiau Mae'n bosibl y bydd eich tiwtor yn sefydlu grŵp prosiect ar y cyd. Gall grŵp fod â'i gyfnewidfa ffeiliau, ebost, bwrdd trafod a sgwrsio ei hun. Os yw eich tiwtor wedi eich pennu i grŵp, byddwch yn gweld enw'r grŵp wedi'i restru yn newislen y cwrs. Cliciwch ar enw'r grŵp i ganfod offer y grŵp. Gallwch hefyd weld rhestr o aelodau'r grŵp.
  - My Groups
  - video assignment 1

## GWELD RECORDIADAU DARLITH PANOPTO

Gall darlithwyr roi recordiadau o'u darlithoedd yn Blackboard (fel rheol o dan **Deunydd Dysgu**). Dangosir recordiadau darlith gydag eicon Panopto drws nesaf i'r recordiad hwnnw:

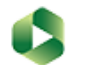

## Introduction

Blackboard Canllawiau i Fyfyrwyr

- Cliciwch ar y ddolen i'r ddarlith yr hoffech edrych arni. Bydd y recordiad yn agor mewn ffenestr newydd.
- Os gofynnir i chi am eich enw defnyddiwr a'ch cyfrinair, defnyddiwch y gwymplen i ddewis Sign in with Blackboard.

Gan ddibynnu ar gynllun y modiwl, efallai y bydd modd i chi hefyd weld yr holl recordiadau darlith sydd ar gael ar gyfer y modiwl hwnnw trwy fynd i **Offer** yn newislen y cwrs a chlicio ar **Cynnwys Panopto.** 

## ASEINIADAU

Mae dau fath o aseiniad y gallwch eu canfod yn Blackboard. Defnyddir Turnitin i lwytho'r rhan fwyaf o aseiniadau testun, tra defnyddir Blackboard Assignment, o bosibl, ar gyfer aseiniadau eraill. Mae'r drefn ar gyfer eu llwytho yr un fath, ond mae'r sgriniau rywfaint yn wahanol.

## TURNITIN

Mae Turnitin yn caniatáu i fyfyrwyr:

- Gyflwyno gwaith yn electronig
- Cael derbynneb ar e-bost i nodi eu bod wedi cyflwyno
- Gweld graddau ac adborth ar Blackboard

## SYT I GYFLWYNO ASEINIAD TURNITIN

- Cliciwch ar Asesu ac Adborth a chanfod pwynt cyflwyno'r aseiniad priodol
- Cliciwch ar View/Complete

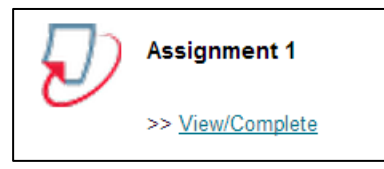

• Yna fe welwch y wybodaeth am eich aseiniad. Cliciwch ar Submit:

| his is your class homepage. To submit to an assignment click<br>Resubmit" after you make your first submission to the assignm<br>utton. | on the "Submit" button to the right<br>ent. To view the paper you have su | of the assignment name. If the Submit button is grayed out<br>bibmitted, click the "View" button. Once the assignment's po | , no submissions can be made to the assignment. If resubmiss<br>st date has passed, you will also be able to view the feedback li | ions are allowed the submit button will read<br>aft on your paper by clicking the "View" |
|----------------------------------------------------------------------------------------------------|---------------------------------------------------------------------------|----------------------------------------------------------------------------------------------------|----------------------------------------------------------------------------------------------------|------------------------------------------------------------------------------------------|
|                                                                                                    |                                                                           |                                                                                                    |                                                                                                    |                                                                                          |
|                                                                                                    | Info                                                                      | Dates                                                                                                    | Similarity                                                                                                    |                                                                                          |
| Video test - group submission                                                                                                    | 0                                                                         | Start 16-Aug-2017 3:28AM<br>Due 16-Aug-2017 11:59AM<br>Post 24-Aug-2017 12:00AM                                            | -                                                                                                    | Submit View                                                                              |

- Rhowch deitl eich aseiniad (bydd eich enw wedi ei nodi yn awtomatig)
- Cliciwch y botwm Choose from this computer a dewis y ffeil yr hoffech ei llwytho
- Pan fyddwch yn barod, cliciwch ar **Upload:**

Choose the file you want to upload to TurnitinUK:

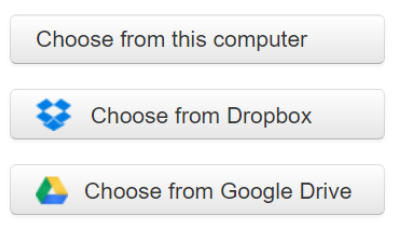

**Noder**: dim ond un ffeil hyd at 100MB y gall myfyrwyr ei llwytho ar gyfer pob cyflwyniad TurnItIn.

- Gofynnir i chi adolygu'r cyflwyniad. **Dylech wirio eto eich bod wedi llwytho'r aseiniad cywi**r, yna clicio ar **Confirm**.
- Os ydych wedi cyflwyno'r ffeil anghywir, dylech glicio ar **Cancel**, a dechreuwch y broses eto.
- Wedi i chi glicio **Submit**, bydd y broses gyflwyno yn gyflawn ac fe welwch dderbynneb ddigidol ar y sgrin. Byddwch hefyd yn cael copi o'r dderbynneb hon trwy eich cyfrif e-bost PA.
- I lawrlwytho copi llawn o'r dderbynneb ddigidol, llywiwch eich ffordd yn ôl i'r fan lle gwnaethoch gyflwyno eich aseiniad, a chlicio ar y botwm lawrlwytho:

|                          | Assignment Inbox: Lauren's practice course _8597_1 |                                                           |                                         |  |  |
|--------------------------|----------------------------------------------------|-----------------------------------------------------------|-----------------------------------------|--|--|
|                          | Info                                               | Dates                                                     | Similarity                              |  |  |
| Summer Uni Feedback Demo | () <b></b>                                         | Download the original file or digital receipt assignment. | for the file that was submitted to this |  |  |

## Os na chewch dderbynneb ar e-bost, ac na allwch ei lawrlwytho, ni fu'r cyflwyno'n llwyddiannus a bydd angen ichi ailadrodd y broses.

**Noder:** Gan ddibynnu ar y modd y mae eich aseiniad wedi'i osod, efallai y byddwch yn gallu gweld yr Adroddiad Tebygrwydd. Bydd hyn yn dangos pa mor debyg yw'r aseiniad sy'n cael ei gyflwyno i aseiniadau myfyrwyr eraill ac i waith a gyhoeddwyd. <u>Cliwich yma</u> i sut i ddehongli adroddiadau tebygrwydd.

## ASEINIAD BLACKBOARD

Yn achos rhai modiwlau, efallai y bydd gofyn ichi lwytho aseiniadau drwy Blackboard Assignment, yn hytrach na Turnitin.

<u>Cliciwch yma</u> i gael cyfarwyddiadau cam wrth gam ar gyflwyno Blackboard Assignment.

## CANFOD MARCIAU AC ADBORTH

Mae dwy ffordd bosibl o ganfod eich marciau ac adborth yn Blackboard:

- Y ddolen gyflwyno wreiddiol
- Fy Ngraddau

Gweler y Cwestiynau Cyffredin am gael gafael ar adborth ar eich aseiniad drwy <u>Turnitin</u> a <u>BlackboardAssignment</u> i gael cyfarwyddiadau manylach.

## BYRDDAU TRAFOD

Gellir canfod y Bwrdd Trafod ar gyfer pob cwrs dan **Offer.** Mae'n bosibl hefyd i'ch tiwtor roi dolen uniongyrchol mewn rhan arall o'ch cwrs Blackboard.

Mae tair lefel yn nythu mewn bwrdd trafod:

- O leiaf un **fforwm**, y bydd yn rhaid i'r tiwtor ei greu cyn y gall unrhyw un bostio neges.
- Edefynnau o bostiadau perthnasol ar yr un pwnc.
- **Postiadau** neu negeseuon unigol.

Os bydd fforwm wedi'i greu ac edefyn wedi'i gychwyn, byddwch yn gweld rhestr chwim o gyfanswm nifer y postiadau a nifer y bobl sy'n cymryd rhan yn y drafodaeth.

I fynd i mewn i fforwm, cliciwch ar y teitl. Yna fe welwch restr o'r holl edefynnau, gyda manylion y postiadau yn yr edefyn hwnnw.

| Thread | Actions 😸 Colle | ect Delete                      |                    |           |              |             |       |
|--------|-----------------|---------------------------------|--------------------|-----------|--------------|-------------|-------|
|        | Date 🗢          | Thread                          | Author             | Status    | Unread Posts | Total Posts | Grade |
|        | 26/07/13 10:22  | Welcome                         | 💄 Johanna Westwood | Published | 1            | 2           | Grade |
|        | 24/07/13 16:56  | Getting the discussion underway | 💄 Johanna Westwood | Published | 0            | 2           | Grade |
| Thread | Actions 😸 Colle | ect Delete                      |                    |           |              |             |       |

I weld y negeseuon unigol, cliciwch ar deitl yr edefyn. Fe welwch set o opsiynau ar y brig, a fydd o gymorth i chi drefnu sut yr ydych yn edrych ar y bwrdd.

Gallwch naill ai ymateb yn uniongyrchol i'r neges wreiddiol neu, os ydych yn cyfeirio at rywbeth yn neges rhywun arall, gallwch ymateb iddynt yn uniongyrchol.

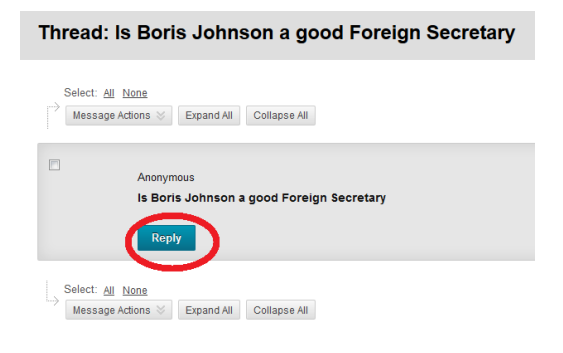

## **BLOGIAU A DYDDIADURON BLACKBOARD**

Gellir canfod Blogiau a Dyddiaduron ar gyfer pob cwrs dan **Offer.** Mae'n bosibl hefyd i'ch tiwtor roi dolen uniongyrchol mewn rhan arall o'ch cwrs Blackboard.

#### CREU COFNODION

- Cliciwch ar enw'r blog/dyddiadur perthnasol.
- Cliciwch ar Creu Cofnod Cyfnodolyn:

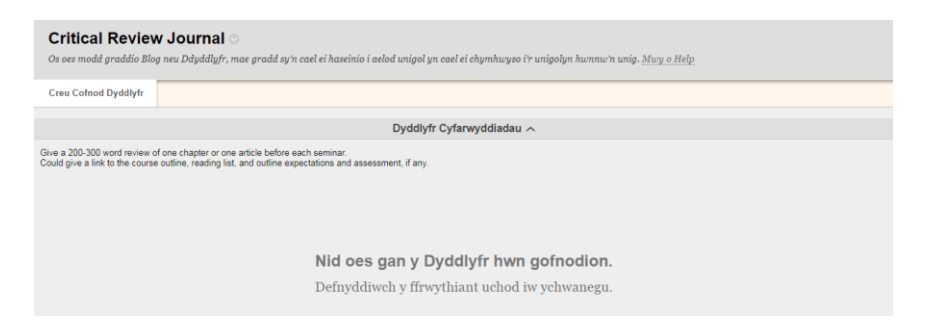

- Ychwanegwch deitl a neges yn y blwch testun. Gellir paratoi'r cynnwys yn y blwch testun, neu ei baratoi ymlaen llaw a'i ludo yn y blwch testun.
- Wedi i chi gwblhau eich cofnod blog, cliciwch ar Postio Cofnod:

| Creu Cofnod Dyddlyfr<br>Mae Cofnodion Dyddlyfr yn llunio cymuwys Dyddlyfr. Yn ddibyrnol ar oodiadau'r Dyddlyfr, gall Cofnodion gael eu golgu neu eu dileu gan eu hawduron. Gall Cofnodion Dyddlyfr<br>Help | gael eu cadw fel drafft i'w golygu neu eu dileu'n ddiweddarach. <u>Mwy o</u> |
|----------------------------------------------------------------------------------------------------|------------------------------------------------------------------------------|
| * Tri dengen mare griftmal.                                                                                                    |                                                                              |
| * Ted Negas / Cafred                                                                                                    |                                                                              |
| TTTTTTPaquet - Face の ショコカロ ・ ココカロ ・ ヨーヨー TT - ア・クーク<br>タロロチ - One Face Hall 日田 ゴード・ア・クーク                                                                                                    | ₩ 1 X &                                                                      |
|                                                                                                    |                                                                              |
| Ungår p                                                                                                    | Geinau D 🗼                                                                   |

## ALLGOFNODI O BLACKBOARD

Wedi ichi orffen defnyddio Blackboard, cliciwch y botwm Allgofnodi.

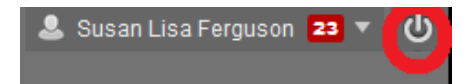

## **GWYBODAETH BELLACH**

- Cwestiynau Cyffredin Blackboard
- <u>Cwestiynau Cyffredin Turnitin</u>
- Grŵp E-ddysgu: eddysgu@aber.ac.uk

## • Gwasanaethau Cwsmeriaid

- **Ffôn:** 01970 622400 (2400 o ffôn yn y Brifysgol)
- E-bost: is@aber.ac.uk